### Square サブスク 引き落とし日変更マニュアル

<u>Cremir Cherie Japan株式会社</u>

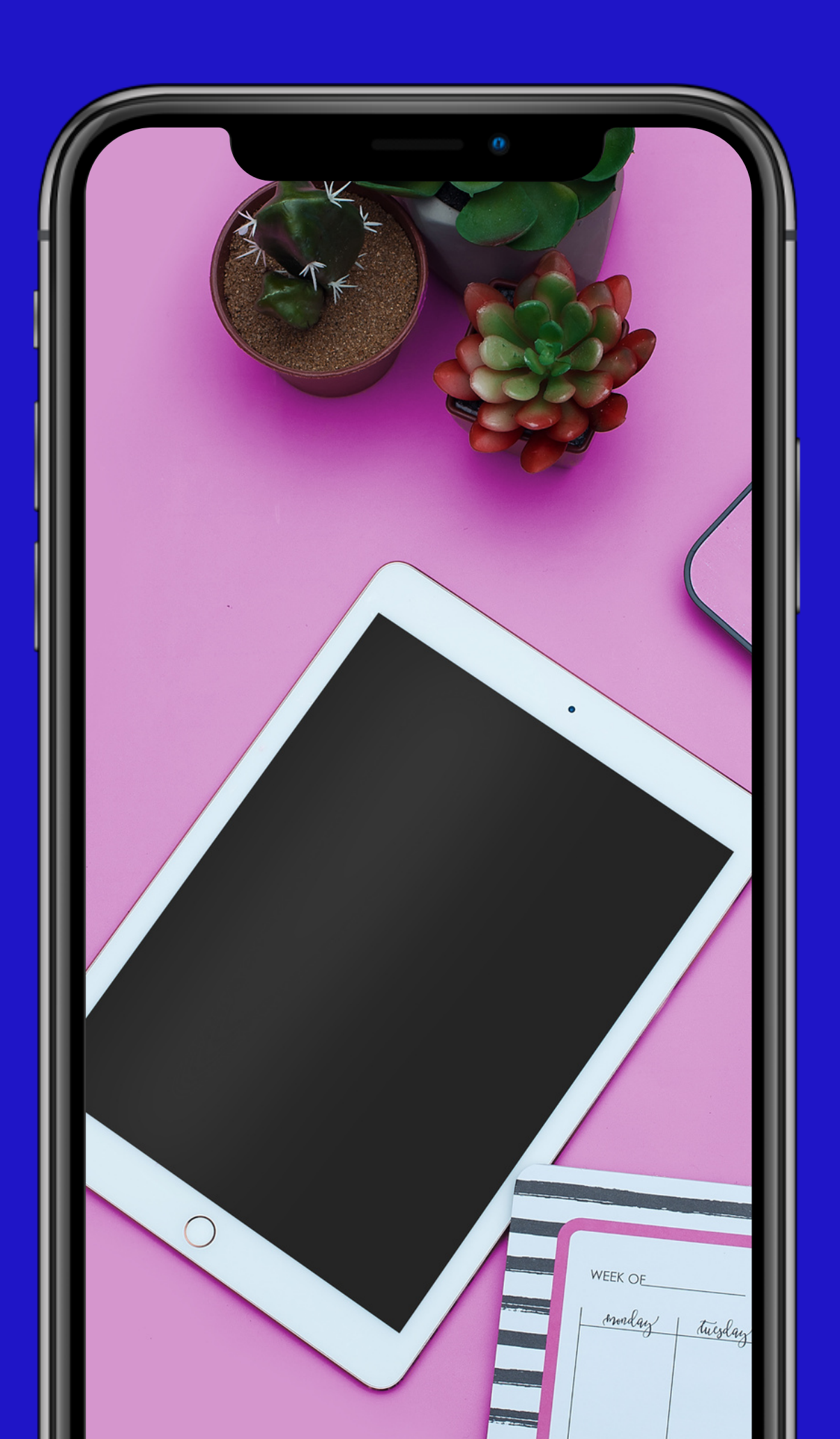

|      | $\equiv$         |
|------|------------------|
| お会計  |                  |
| オーダー |                  |
| 請求書  | XT               |
| 取引履歴 |                  |
| レポート | 1                |
| 残高   |                  |
| 顧客   | 4                |
| スタッフ |                  |
| 商品   | 7                |
| 設定   |                  |
| サポート | С                |
| 通知   | <b>第</b><br>キーパッ |

## **Square**アプリを開き 【請求書】を押す

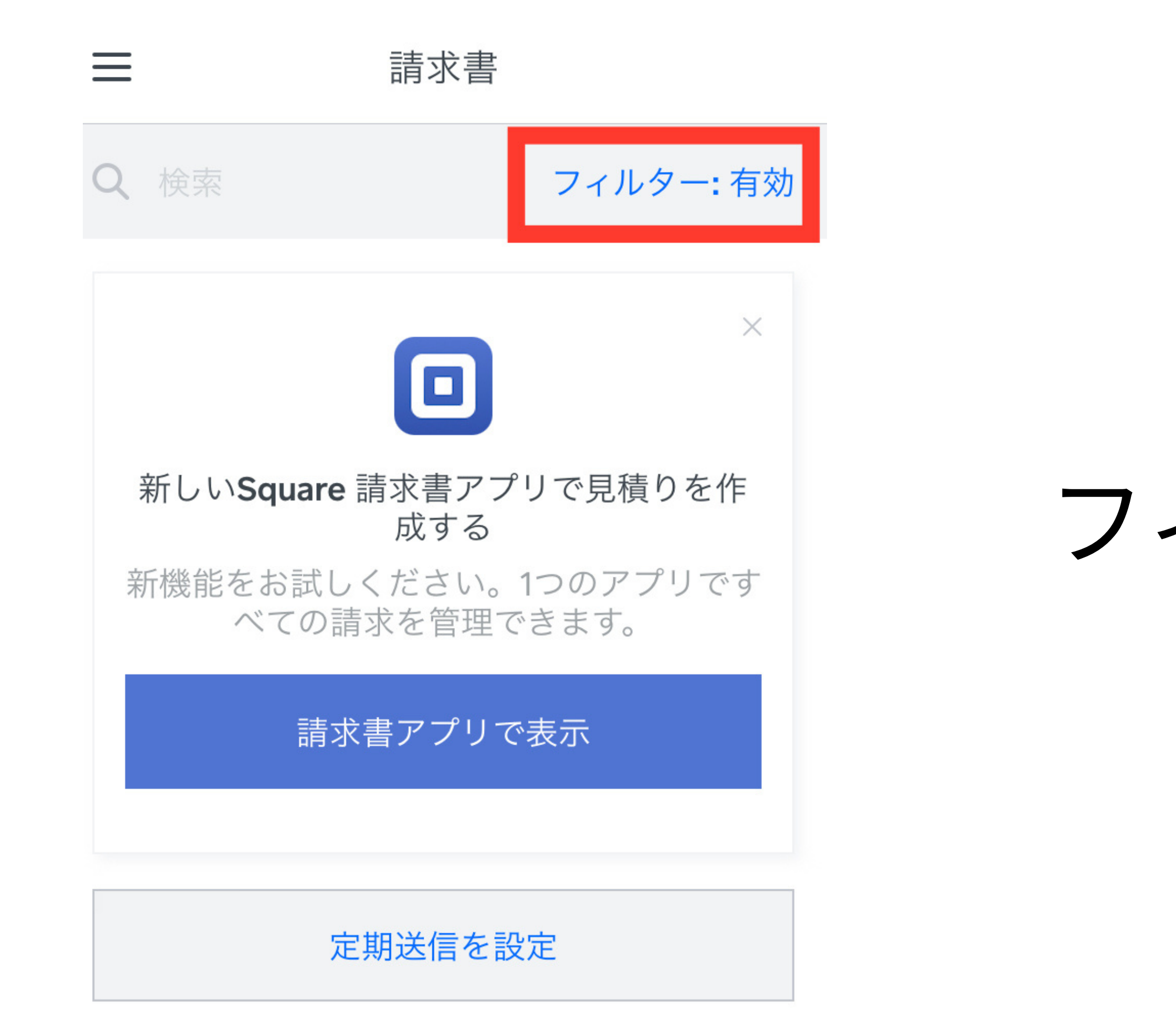

## フィルターの有効を 選択する。

## 対象のお客様のサブスク決済を 選択してください。

#### 2021年7月29日 木曜日

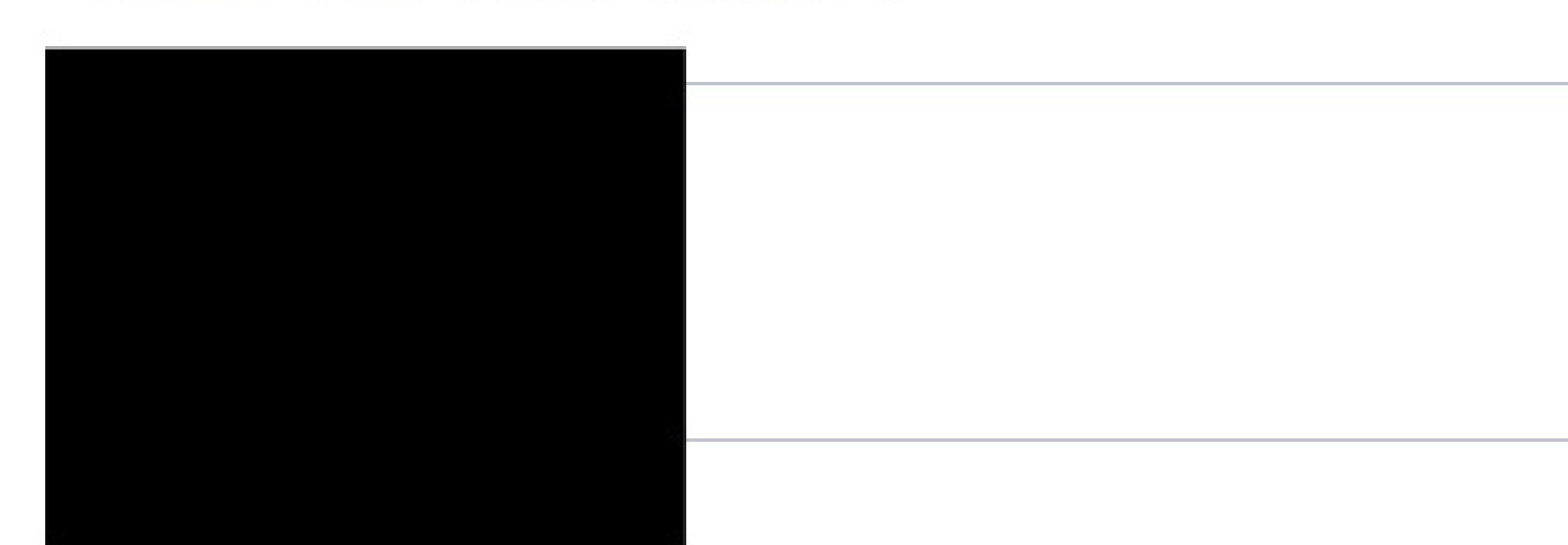

#### 2021年8月6日 金曜日

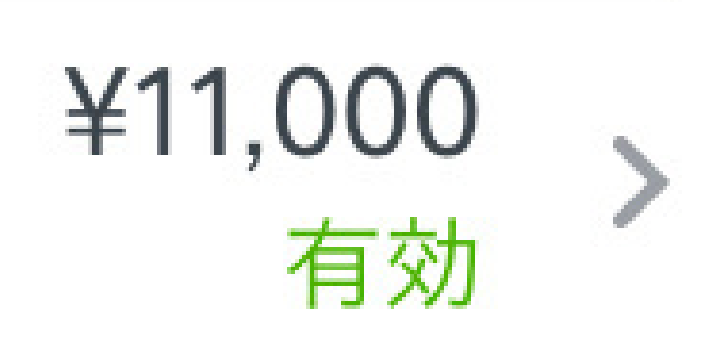

|                                                   |         | $\times$ | <b>¥11,000</b><br>000401                                                                                   |   |
|---------------------------------------------------|---------|----------|----------------------------------------------------------------------------------------------------|---|
| $\leftarrow$                                      | 編集      | 63       | <b>月ごとに繰り返し</b><br>残りの送信回数は11です                                                                            | > |
| ¥ <b>11,000</b><br>請求額合計                          |         | ŧ        | <b>請求書の支払期限</b><br>受取次第のお支払い                                                                               | > |
| 定期送信の詳細                                           |         |          | 次回請求書                                                                                                    | > |
| 請求先                                               |         |          | 2021年9月25日                                                                                                 |   |
| 頻度<br>月ごとに繰り返し<br>残りの送信回数は11です<br>請求書ID<br>000401 |         |          | 自動引き落としをオンにする<br>お客様には、お支払いカード情報を保<br>存して、定期請求書に対して自動的に請<br>求するオプションがあります。支払い<br>の手数料は、3.75%です。 さらに詳し<br>く |   |
| 単位品目                                              |         | ++1 +    | ->+-                                                                                                    |   |
| <b>全身サブスク脱毛(顔込み)</b><br>エピライズ                     | ¥10,000 | 文払力      |                                                                                                    |   |
| 小計                                                | ¥10,000 |          | カード情報の保存を許可する<br>自動引き落としをオンにすると、デフ<br>ォルトで有効になります。 さらに詳し                                                   |   |
|                                                   |         |          | 続行                                                                                                    |   |

## 右上の編集をタップ ↓ 次回請求書をタップ

| $\leftarrow$           | 開始日を選択    |
|------------------------|-----------|
| 今すぐ (2021/03           | 8/10)     |
| <b>7</b> 日 (2021/08/17 | 7)        |
| <b>14</b> 日 (2021/08/2 | 24)       |
| <b>30</b> 日 (2021/09/  | 09)       |
| 月末 (2021/08/           | 31)       |
| カスタム <b>(2021</b>      | /09/25) 🗸 |
| 2021/09/25             | ←タップ      |

| 202 | 1年9月 | 月 > |    |    | <  | >  |
|-----|------|-----|----|----|----|----|
| 日   | 月    | 火   | 水  | 木  | 金  | ±  |
|     |      |     | 1  | 2  | 3  | 4  |
| 5   | 6    | 7   | 8  | 9  | 10 | 11 |
| 12  | 13   | 14  | 15 | 16 | 17 | 18 |
| 19  | 20   | 21  | 22 | 23 | 24 | 25 |
| 26  | 27   | 28  | 29 | 30 |    |    |

#### 1番下の赤枠部分を タップし 翌月の25日を選択する。

| ← 開始日を選択                             | $\times$ | <b>¥11,000</b><br>000401                                     |
|--------------------------------------|----------|--------------------------------------------------------------|
| 今すぐ (2021/08/10)                     |          | カード情報の保存を許可する<br>自動引き落としをオンにすると、デフ<br>オルトで有効になります。さらに詳し<br>く |
| 7日 (2021/08/17)<br>14日 (2021/08/24)  | (*)      | ご利用可能な支払方法<br>クレジットカードまたはデビットカード >                           |
| 30日 (2021/09/09)                     | 詳細       |                                                              |
| 月末 (2021/08/31)<br>カスタム (2021/09/25) |          | 件名なし <b>, #000401</b>                                        |
| 2021/09/25                           | ß        | 添付ファイルを追加                                                    |
|                                      | +        | <sup>期間限定のトライアル</sup><br>カスタムフィールドを追加                        |
|                                      |          | 続行                                                           |

## 左上の矢印で戻り 下部の続行を押す

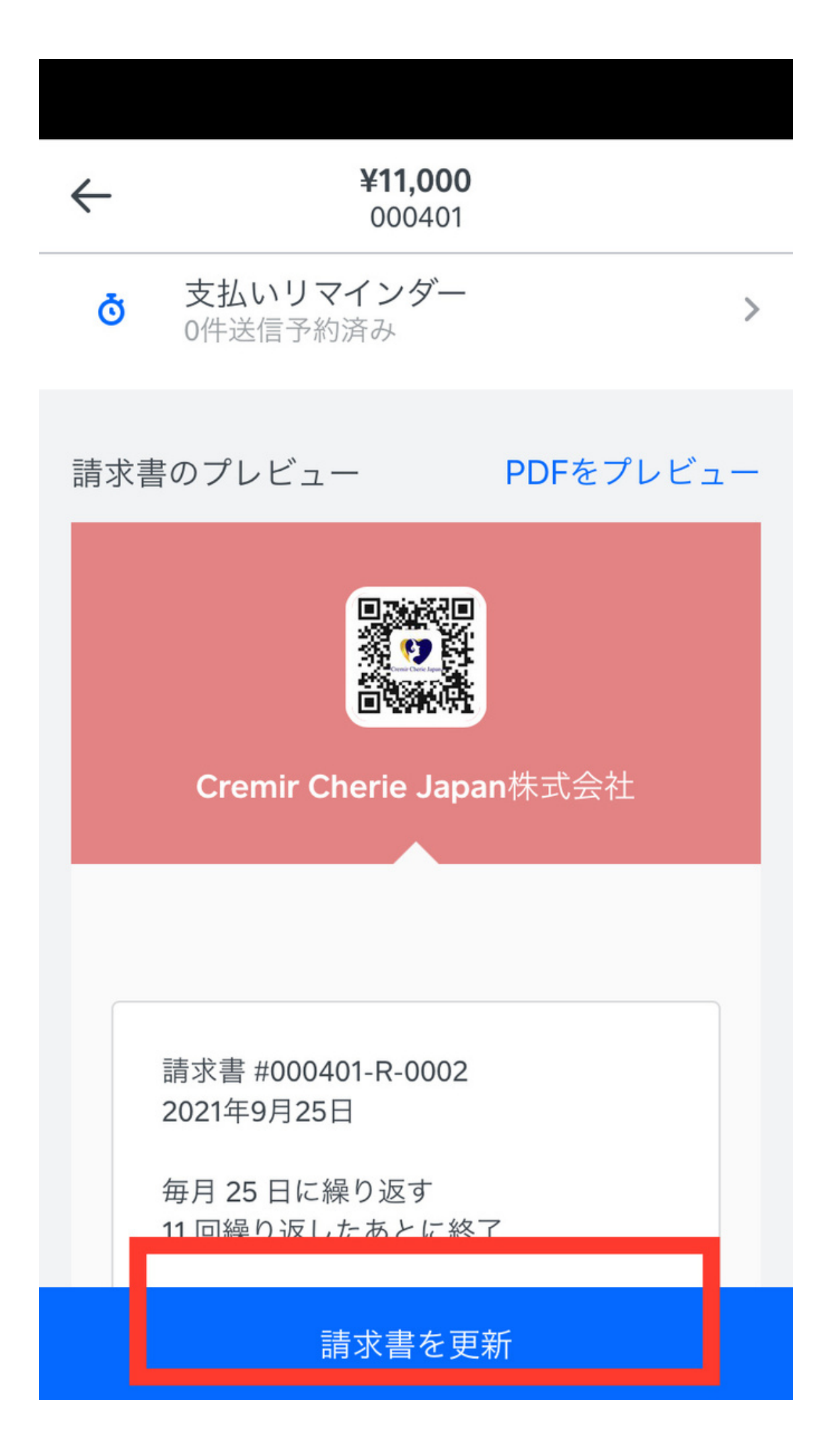

# 請求書を更新 を押す。

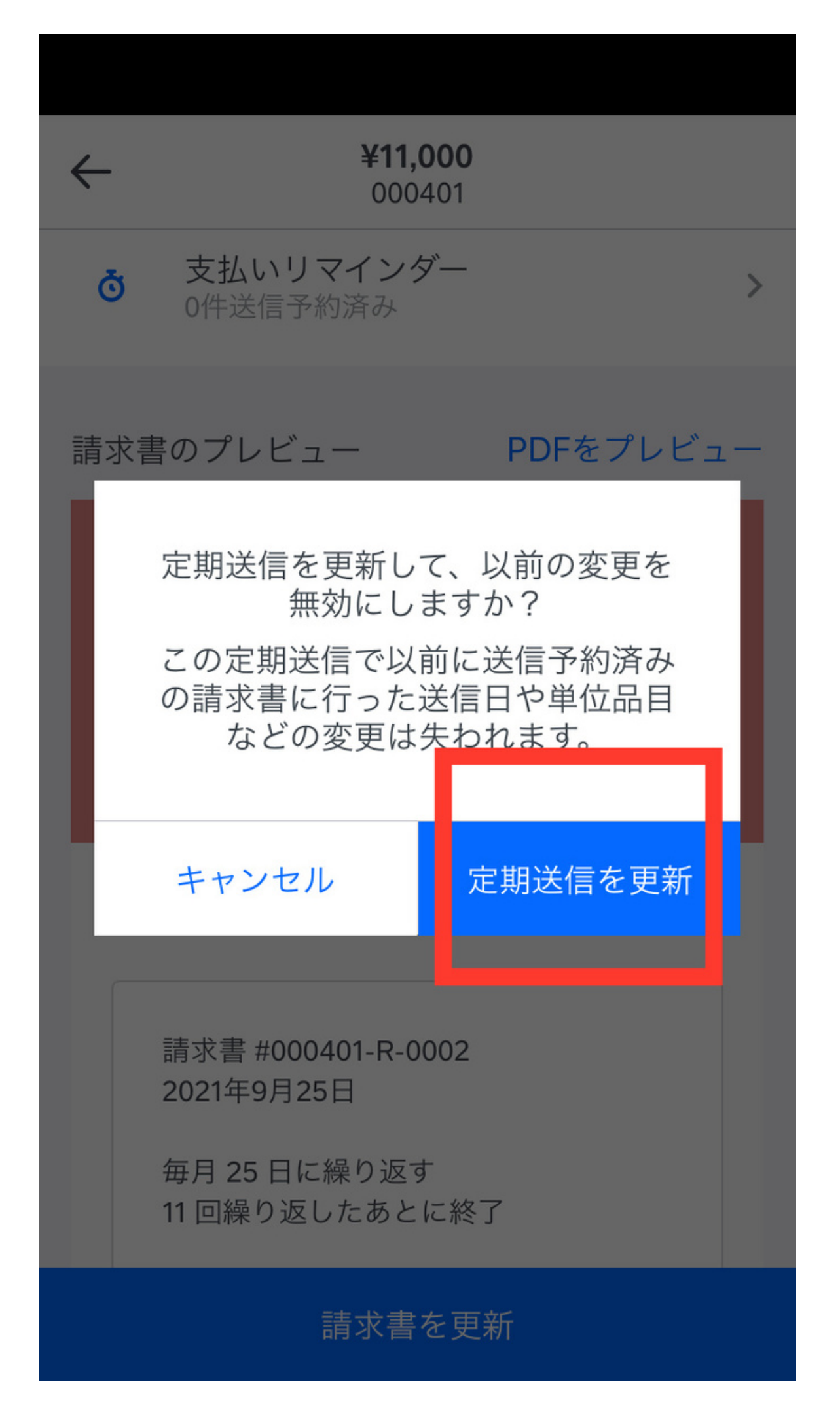

# 定期送信を更新 を押す。

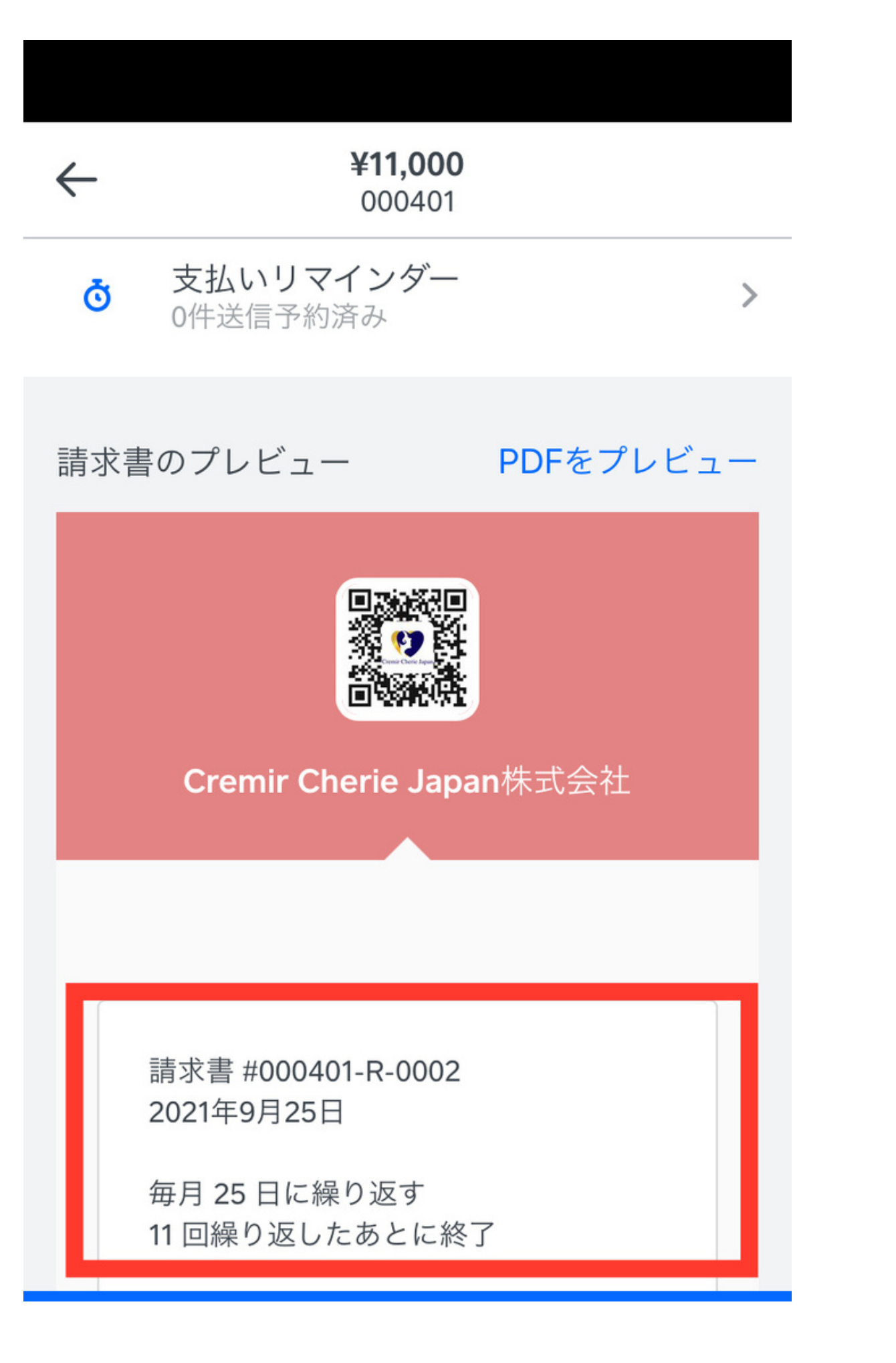

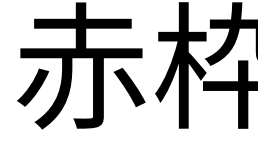

ご希望の日程に なっていますか??

## 赤枠の中に次回の 請求日が提示 されます。

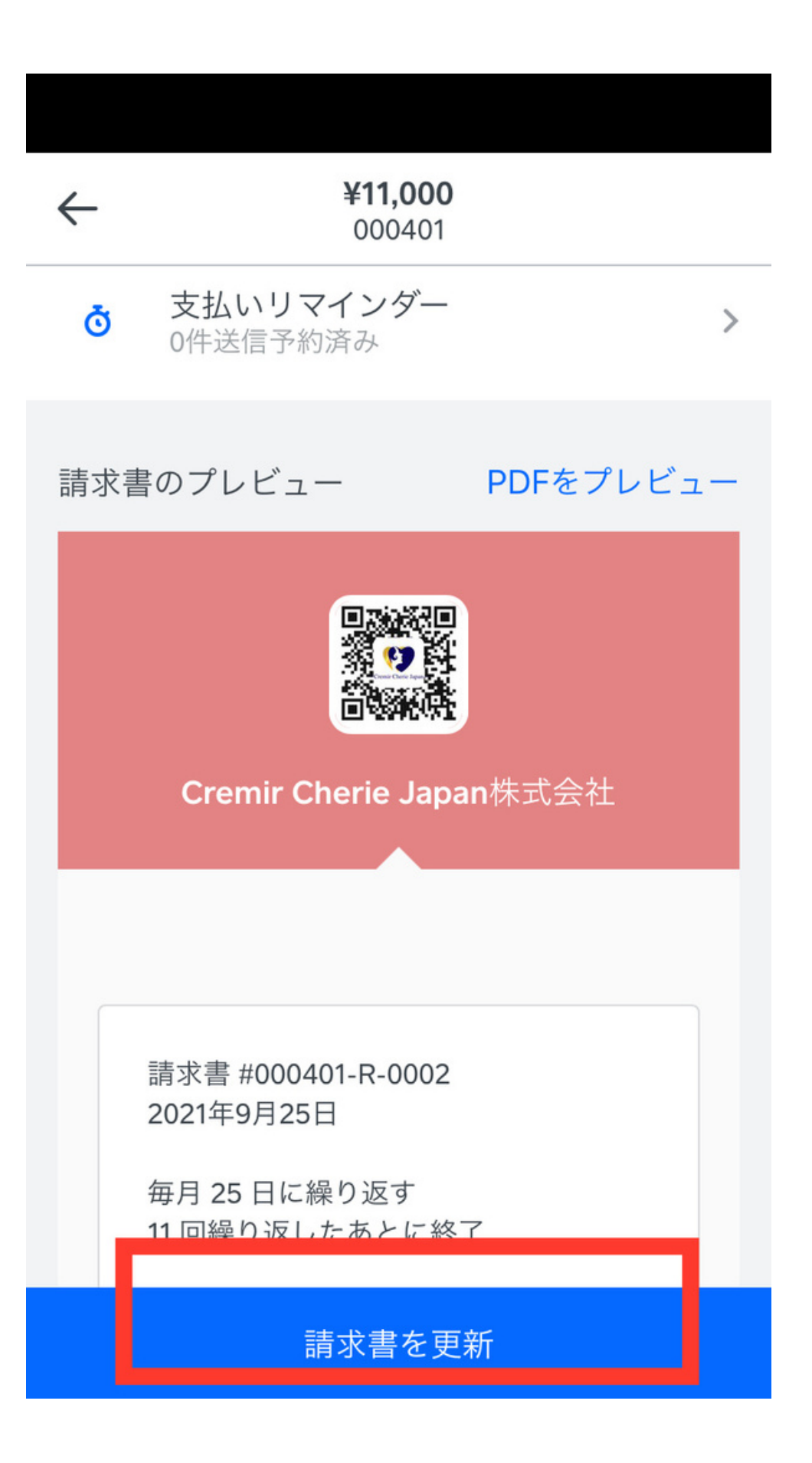

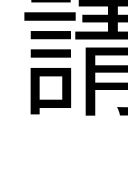

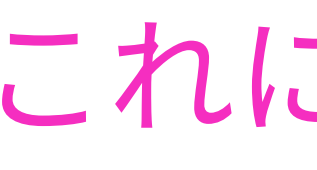

## 赤枠の 請求書を更新 を押します。

### これにて設定は完了に なります。 お疲れ様でした^^